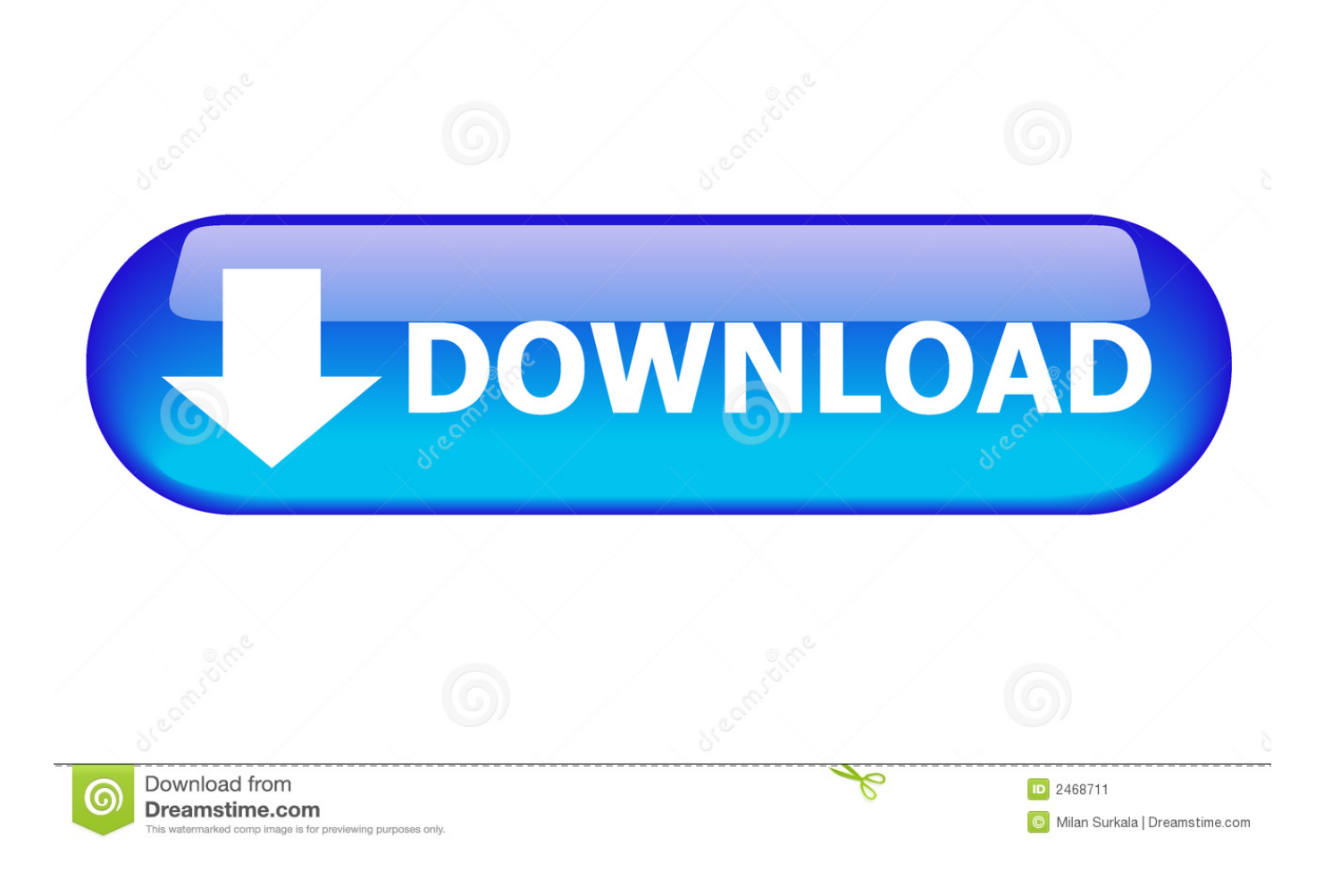

Cisco Anyconnect Secure Mobility Client Vpn For Mac

| 000                                    | AnyConnect<br>Secure Mobility Client  | CIS    | illi<br>ico |
|----------------------------------------|---------------------------------------|--------|-------------|
| VPN:<br>Contactin<br>anyc.vpn          | g anyc.vpn.gatech.edu.<br>.gatech.edu | Connet | ct )        |
| Cisco AnyConnect   anyc.vpn.gatech.edu |                                       |        |             |
| Group:<br>Username:<br>Password:       | gatech                                | •      |             |
| Fassword.                              | Cancel                                |        |             |

Cisco Anyconnect Secure Mobility Client Vpn For Mac

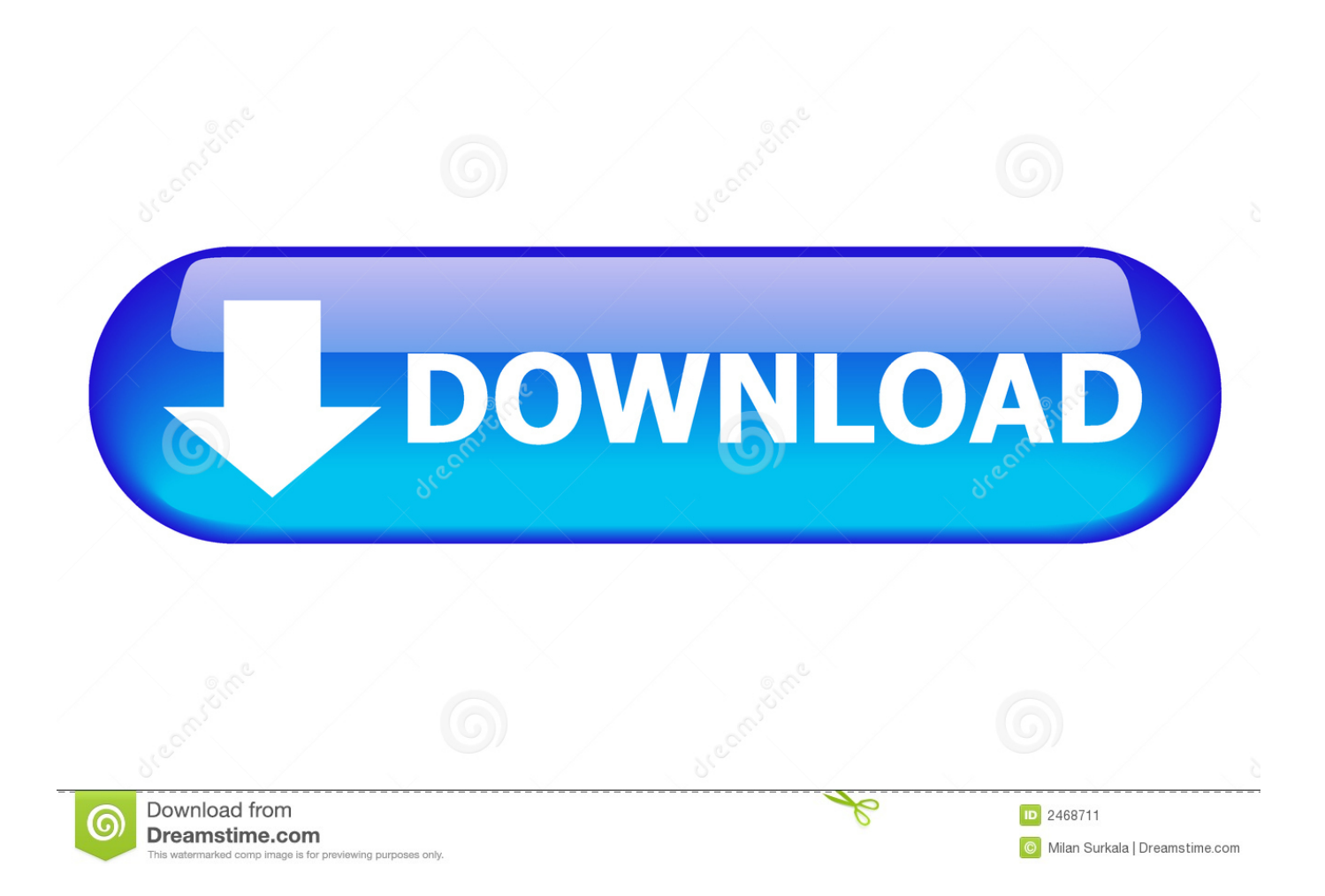

6 (Snow Leopard) and later. The deletion of these files will not affect your system, since applications do not use these misplaced files in their current location.. Cisco Anyconnect Secure Mobility Client Vpn For MacCisco Anyconnect Secure Mobility Client 3.. On the Cisco AnyConnect Secure Mobility Client screen, choose the appropriate VPN Group Authentication Profile for your location from the Group pull-down menu.. Table of ContentsSome USC online-based services require access through on-campus USC Secure Wireless or a wired network connection.

4) download link in the Mac OS X row (shown in red below) The installer file downloads.. When download is complete, follow steps below to install. Cisco Anyconnect Secure Mobility Client Vpn For MacCisco Anyconnect Secure Mobility Client 3.

## cisco anyconnect secure mobility client

cisco anyconnect secure mobility client, cisco anyconnect secure mobility client download mac, cisco anyconnect secure mobility client download windows, cisco anyconnect secure mobility client notification, cisco anyconnect secure mobility client not working, cisco anyconnect secure mobility client 4.9 download, cisco anyconnect secure mobility client update, cisco anyconnect secure mobility client big sur, cisco anyconnect secure mobility client certificate validation failure, cisco anyconnect secure mobility client download windows 10, cisco anyconnect secure mobility client 4.9 download free, cisco anyconnect secure mobility client secure mobility client secure mobility client secure mobility client anyconnect secure mobility client 4.9 download free, cisco anyconnect secure mobility client secure mobility client secure mobility client 4.9 download free, cisco anyconnect secure mobility client secure mobility client secure mobility client 4.9 download free, cisco anyconnect secure mobility client secure mobility client secure mobility client 4.9 download free, cisco anyconnect secure mobility client secure mobility client secure mobility client 4.9 download free, cisco anyconnect secure mobility client secure mobility client secure mobility client 4.9 download free, cisco anyconnect secure mobility client secure mobility client secure mobility client 4.9 download free, cisco anyconnect secure mobility client secure mobility client secure mobility client 4.9 download free, cisco anyconnect secure mobility client secure mobility client 4.9 download free, cisco anyconnect secure mobility client secure mobility client 4.9 download free, cisco anyconnect secure mobility client secure mobility client 4.9 download free, cisco anyconnect secure mobility client secure mobility client 4.9 download free, cisco anyconnect secure mobility client secure mobility client 4.9 download free, cisco anyconnect secure mobility client 4.9 download free, cisco anyconnect secure mobility client 4.9 download free, cisco anyconnect 4

For information describing each of these authentication profiles, please see the VPN Frequently Asked Questions page.. This webpage provides instructions on how to install and connect to Cisco AnyConnect Secure Mobility client for Macintosh OS 10.. 1 DownloadDrag the 'Cisco AnyConnect Secure Mobility Client app' into the dock to make an easy route and afterward dispatch it.. 9 or newer) to the new MSU VPN Instructions Download: • Go to h Locate the Cisco AnyConnect (VPN Client) section (see image below).

## cisco anyconnect secure mobility client mac

• Click box next to I accept Software Terms of Use • Click the AnyConnect Secure Mobility Client (4.

## cisco anyconnect secure mobility client notification mac

When off-campus, you must use the Cisco AnyConnect VPN client to access internal USC systems handling confidential or sensitive data, such as Student Information System (SIS), and file servers for specific schools and departments.. Enter the accompanying server address under 'VPN': vpn2 net ed ac uk Press 'Associate' and, when provoked, enter your VPN username and secret word.. USC offers a Virtual Private Network (VPN) connection to provide secure remote access to these services when you are off-campus.. The Cisco AnyConnect Secure Mobility client is a web-based VPN client that does not require user configuration.. If you installed the Cisco VPN for Mac version 4 1 08005 package, enter these commands to delete the misplaced files.. 1 DownloadFollow the instructions below to download, install and connect the AnyConnect Secure Mobility Client on your Mac computer (OS X 10. e10c415e6f